# 5 ขั้นตอนชมการถ่ายทอดสดผ่าน**เว็บไซต์ Youtube**

14 พฤษภาคม 2557

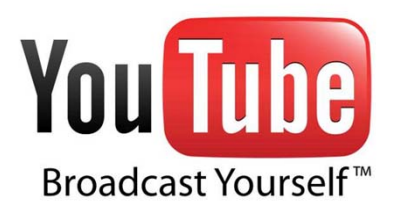

# 5 ขั้นตอนชมการถ่ายทอดสด

- ทำความรู้จักช่องทางออกอากาศ
- เตรียมการก่อนออกอากาศ
- เริ่มออกอากาศ
- ขณะออกอากาศถ่ายทอดสด
- หลังจากการถ่ายทอดสด

#### ขั้นที่ 1 ช่องทางออกอากาศ ให้เข้าเว็บไซต์

#### http://www.youtube.com/user/farmerrevival

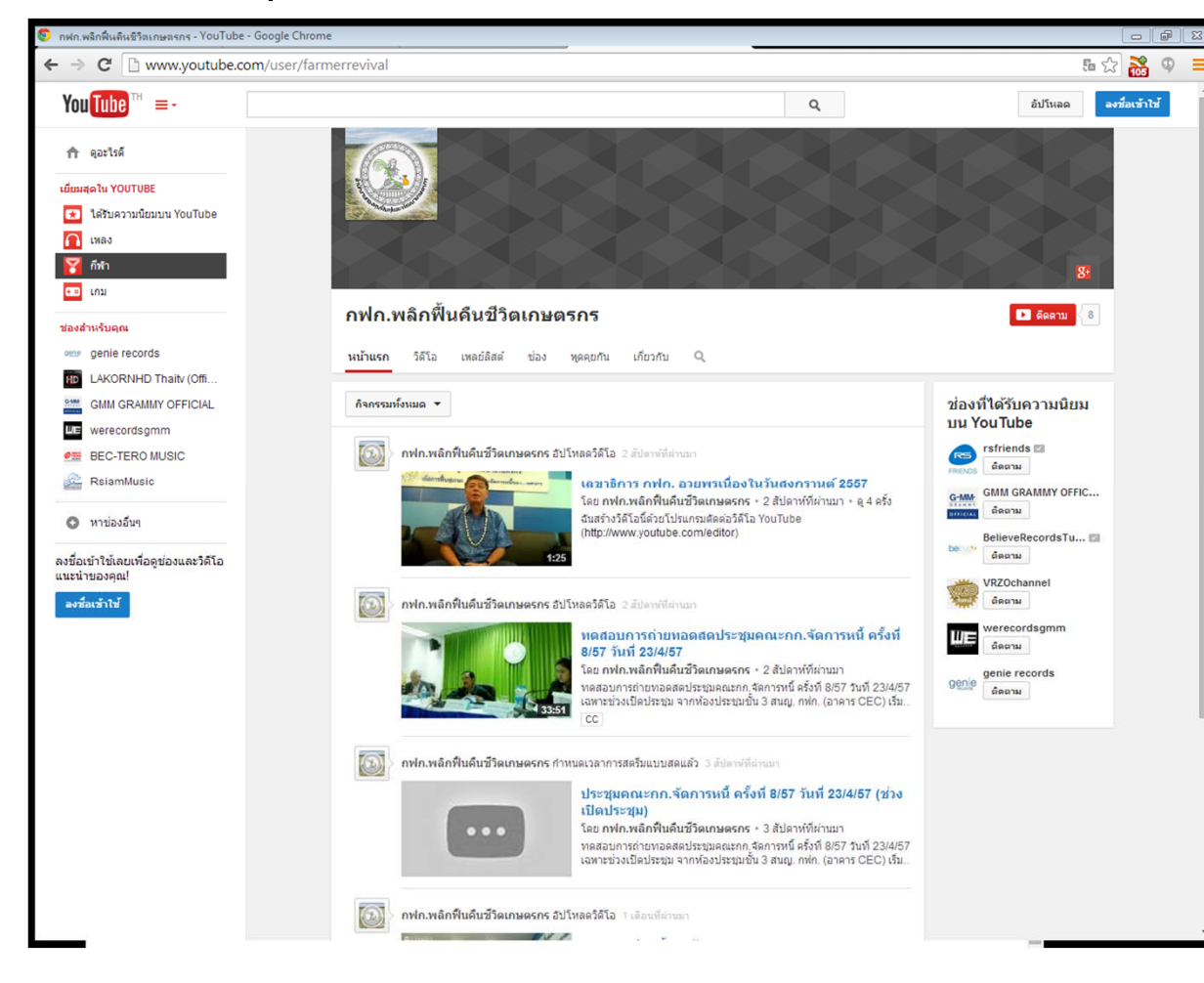

จะเข้าสู่หน้าเว็บไซต์ ช่อง "กฟก.พลิกฟื้นคืนชีวิต เกษตรกร" ซึ่งจะมีรายการ ต่างๆ ที่เคยเผยแพร่ โดย รายการล่าสุดจะอยู่บนสุด

# ขั้นที่ 2 ก่อนจะออกอากาศ

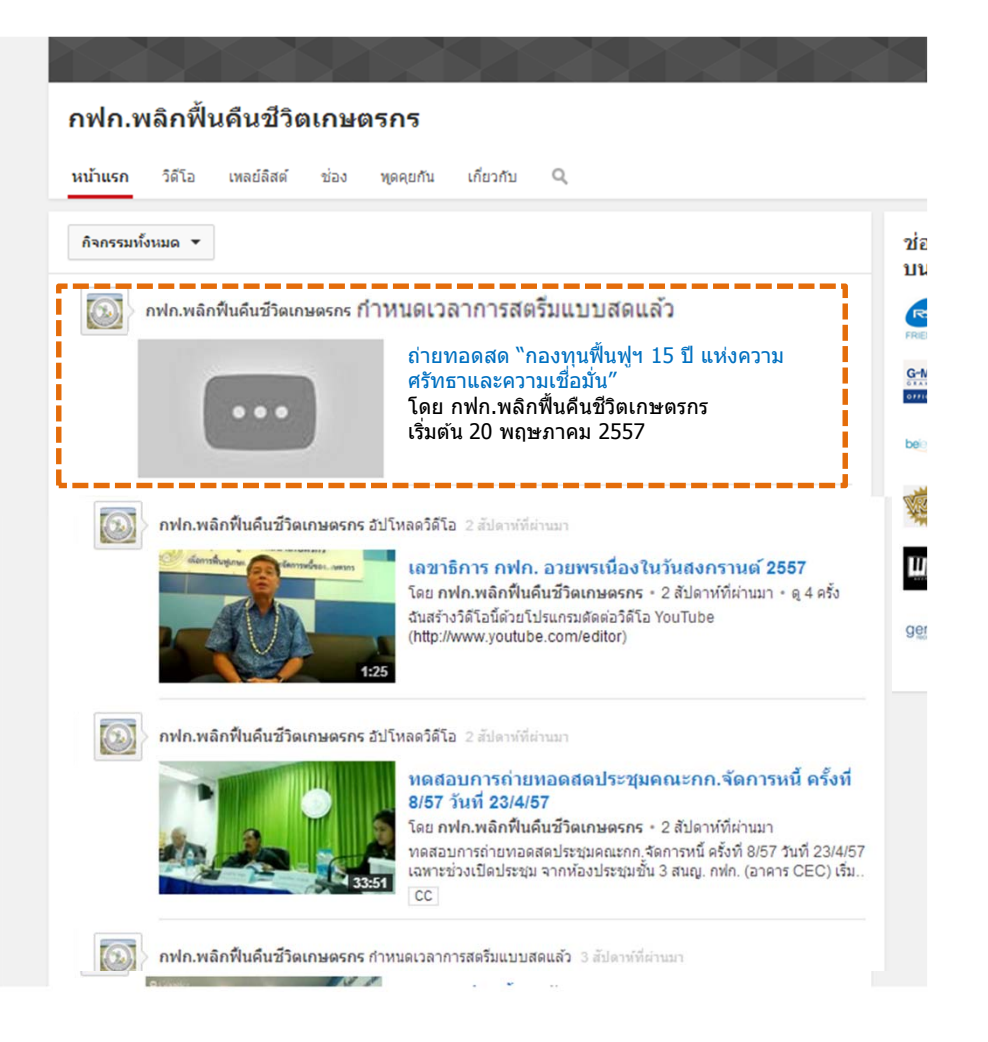

เมื่อใกล้ถึงเวลาที่นัดหมาย จะปรากฏแถบรายการใหม่ เป็นชื่อรายการและคำ ขยายที่ว่า "กำหนดการ สตรีมแบบสดแล้ว" เมื่อคลิกที่รายการนี้จะมี ข้อความแจ้ง Stand by เพื่อชมรายการ

#### ขั้นที่ 3 เริ่มออกอากาศ

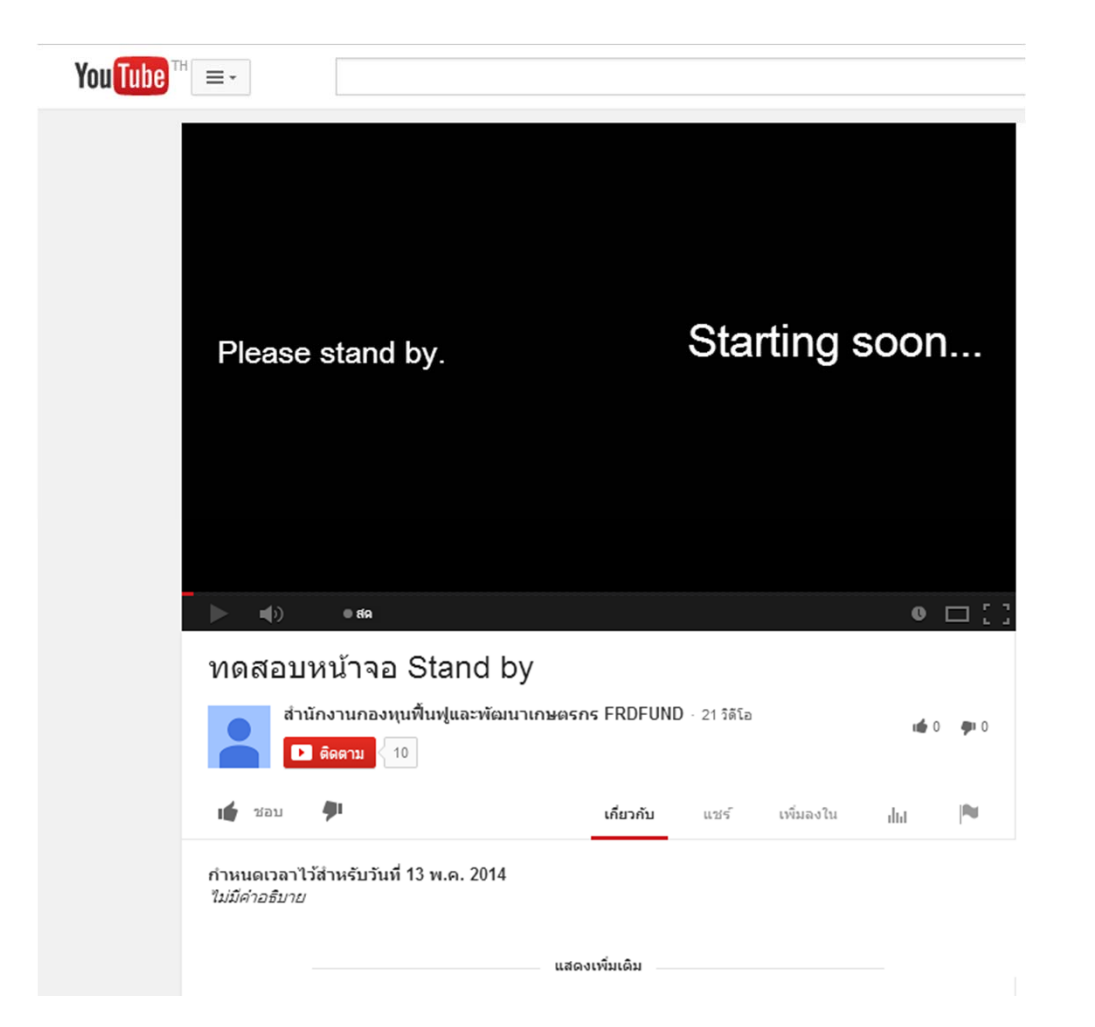

ข้อความแจ้งสถานะ Stand by เพื่อรอรับชม รายการ เมื่อเริ่มรายการจะปรากฏ ภาพรายการสด ให้รอจนกว่าจะปรากฏ ภาพรายการ

# ขั้นที่ 4 ขณะออกอากาศถ่ายทอดสด

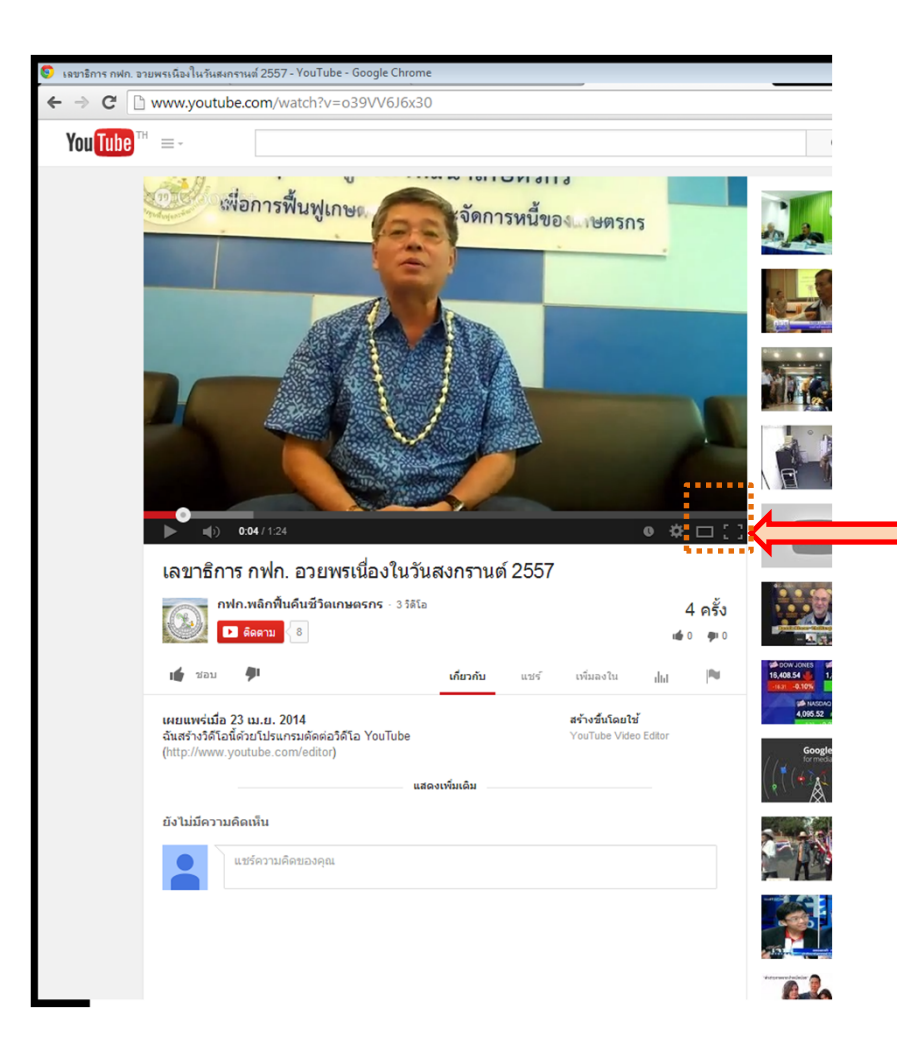

เมื่อออกอากาศ ถ่ายทอดสดแล้ว จะปรากฏ ภาพจากสถานที่ ออกอากาศ ให้คลิกปุ่ม ขยายเต็มจอ และเปิด โปรเจกเตอร์ให้ผู้ร่วม กิจกรรมรับชมกันต่อไป

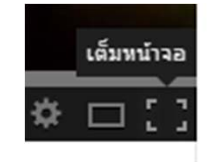

#### ขั้นที่ 5 หลังจากการถ่ายทอดสด

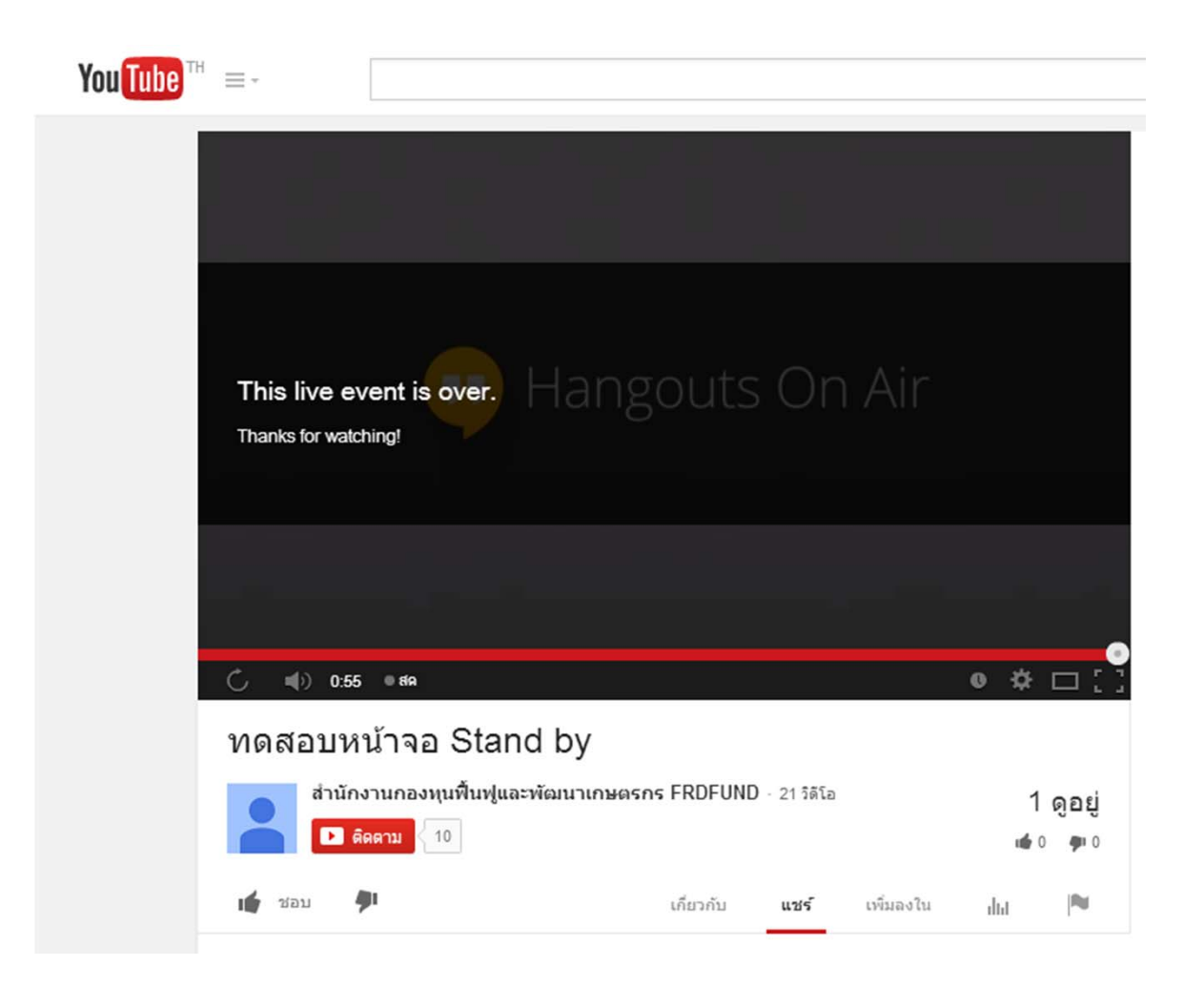

เมื่อเสร็จสิ้นรายการ ถ่ายทอดสดแล้ว จะปรากฏ ข้อความแจ้งสิ้นสุดรายการ แต่ผู้ชมยังสามารถรับชม ย้อนหลังได้ ทุกเวลา เนื่องจากรายการจะถูก บันทึกไว้ในระบบทั้งหมด